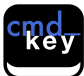

# Instructions to update your cmd\_key to v3 for EOS 3.0 compatibility

(1)

Download ZIP from Website

# www.cmd-key.com

cmd\_key\_v3\_update.zip

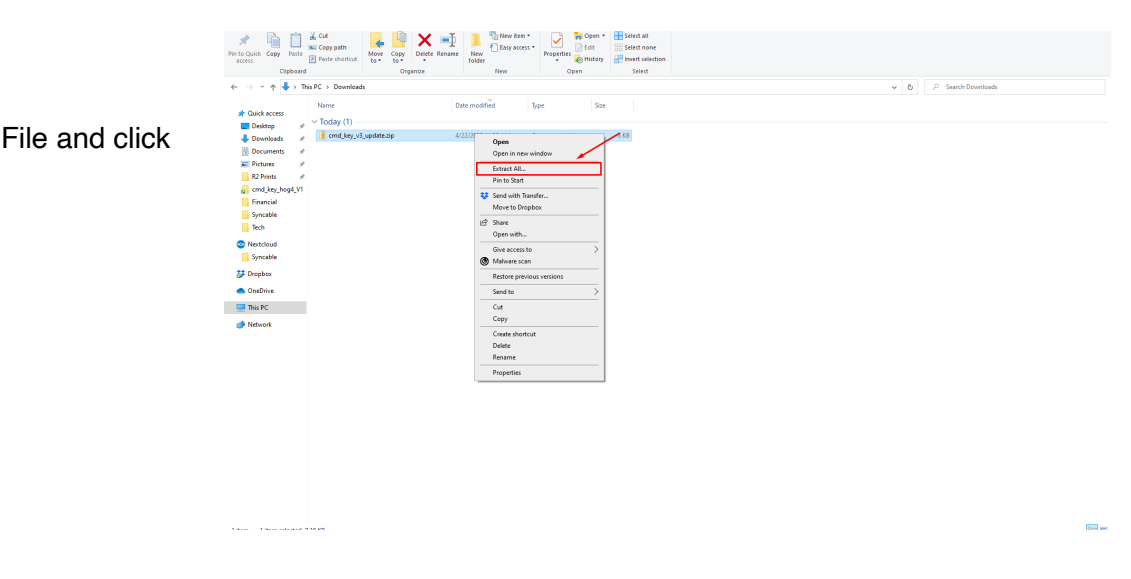

(2)

Right Click on Zip File and click extract all

(3)

Click Extract on bottom of window. Make sure the "Show extracted files when complete" is checked. If not, you will need to open the un-zipped folder manually.

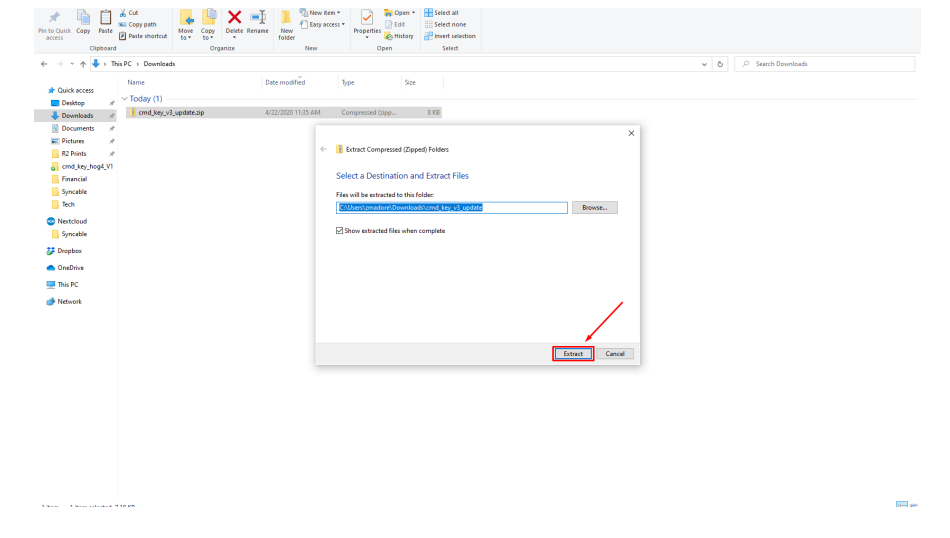

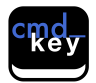

#### (4)

Click on Installer

Wait as the installation process proceeds, Click **next/install** as required

Restart computer when

| Image: Constraint of the constraint of the constr                  |     |
|----------------------------------------------------------------------------------------------------|-----|
|                                                                                                    | ✓ Ď |
| ★ Dalck Access     Name     Date modified     Type     Size       ■ Decktop     Immediately all papers     4200000 1145 MM     File folder       ■ Decktop     Immediately all papers     4200000 1145 MM     File folder       ■ Decktop     Immediately all papers     4200000 1145 MM     File folder       ■ Decktop     Immediately all papers     4200000 1145 MM     File folder                                                                                                    |     |
| Counter #     Counter #        |     |
| Tech  Finds  Findstein  Findstein |     |
| Drepbox                                                                                                    |     |
| Die Off                                                                                                    |     |
| # Hencol.                                                                                                    |     |
|                                                                                                    |     |
|                                                                                                    |     |
|                                                                                                    |     |

## (5)

prompted

Re-open file location after reboot

### (6)

Plug in Keyboard (you must do this before step 7 or you cmd\_key might not be found by the update utility.

### (7)

Open cmd\_key\_v3 folder

### (8)

Select **cmd\_key\_v3 file** (cmd\_key\_v3.LAY)

|                 | PC > Downloads > cmd_key_v3_upd | ate > cmd_key_v3_update > c | md_key_v3         | /      | ✓ Č Search cmd_key_v3 |  |
|-----------------|---------------------------------|-----------------------------|-------------------|--------|-----------------------|--|
|                 | Name                            | Date modified               | Type              | ize    |                       |  |
| Quick access    | 🖥 cmd_key_v3.lay                | 1/23/2020 2:15 PM           | ChangeMe LAY File | 277 KB |                       |  |
| Desktop yr      | cmd_key_v3.MCF                  | 1/23/2020 2:15 PM           | MCF File          | 1 KB   |                       |  |
| Downloads y     | cmd_key_v3.tlf                  | 1/23/2020 2:15 PM           | TLF File          | 1 KB   |                       |  |
| Uocuments #     | cmd_key_v3.txc                  | 1/23/2020 2:15 PM           | TXC File          | 34 KB  |                       |  |
| Pictures yr     |                                 |                             |                   |        |                       |  |
| R2 Prints #     |                                 |                             |                   |        |                       |  |
| cmd_key_hog4_V1 |                                 |                             |                   |        |                       |  |
| Financial       |                                 |                             |                   |        |                       |  |
| Syncable        |                                 |                             |                   |        |                       |  |
| Tech            |                                 |                             |                   |        |                       |  |
| Nextcloud       |                                 |                             |                   |        |                       |  |
| Synceble        |                                 |                             |                   |        |                       |  |
| Dropbox         |                                 |                             |                   |        |                       |  |
| OneDrive        |                                 |                             |                   |        |                       |  |
| This PC         |                                 |                             |                   |        |                       |  |
| Network         |                                 |                             |                   |        |                       |  |
|                 |                                 |                             |                   |        |                       |  |
|                 |                                 |                             |                   |        |                       |  |
|                 |                                 |                             |                   |        |                       |  |
|                 |                                 |                             |                   |        |                       |  |
|                 |                                 |                             |                   |        |                       |  |

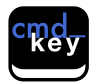

## (9)

In CHANGEME APP click <u>update & verify</u>

The installer will update your **cmd\_key**. Do not interrupt it any any point. It should take less than a few minutes.

| → × A → This PC → Downloads → cmd                                                                                                    | ChangeMe utility - cmd.key.v3                       | - X Search and law vi |
|----------------------------------------------------------------------------------------------------|-----------------------------------------------------|-----------------------|
| Constances     Constances     C | Per Destrong Dever Borb Option Security Window Help |                       |
|                                                                                                    |                                                     |                       |

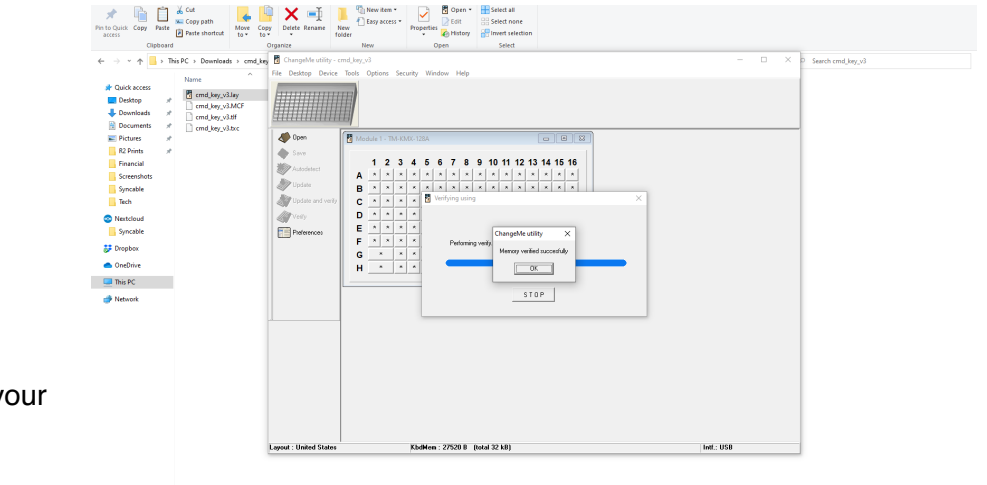

(10)

Congratulations!!

You have completed the updating process.

You can now close the CHANGEME APP and use your cmd\_key with EOS 3.0

Please let us know if you had any issues or concerns.

Don't forget to order your Stage Key from our website to replace the SCROLL LOCK key on your original cmd\_key v1/v2. www.cmd-key.com

Please note: your cmd\_key is now updated to work with EOS 3.0. It will still work with EOS 2.9.x, but the STAGE key will not function. If you want to use it with EOS 2.8 or below, you will have to download and install the v1 update.